DENTON COUNTY TRANSPORTATION AUTHORITY

DCTA

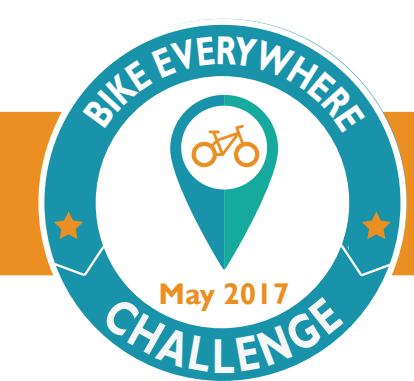

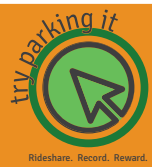

## Trip Log/Challenge Sign Up Guide

For Current TPI Users (not registered for the Bike Everywhere Challenge):

- I. Log-in to your TPI account. (Must create account)
- 2. Click on the **Challenges** tab on the green menu bar.

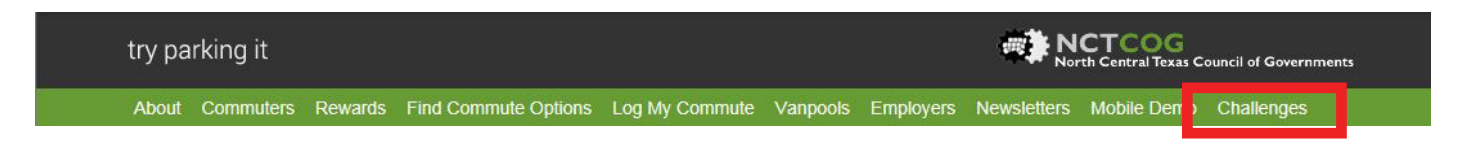

3. Scroll down to the "**Leader Board**" section for the DCTA Bike Everywhere Challenge and select "**Register Here**." (See below outlined in red)

|                                             | Select a Challenge to         | Join            | DCTA Bike Everyv                   | where Challenge        |                        |
|---------------------------------------------|-------------------------------|-----------------|------------------------------------|------------------------|------------------------|
| er Board                                    |                               |                 |                                    |                        |                        |
|                                             |                               |                 |                                    |                        |                        |
| Participant Name                            | Distance                      | Trips           | Calories                           | Fuel Saved             | GHG Saved              |
| Participant Name                            | Distance<br>Miles<br>56       | Trips           | Calories<br>Burned<br>2.976        | Fuel Saved<br>Gal      | GHG Saved<br>Lbs       |
| Participant Name<br>Adrienne H.<br>Sonya J. | Distance<br>Miles<br>56<br>10 | Trips<br>6<br>8 | Calories<br>Burned<br>2,976<br>552 | Fuel Saved<br>Gal<br>3 | GHG Saved<br>Lbs<br>51 |

BLOG

in

(f) 🕑

BikeDCTA.net

#BikeDCTA

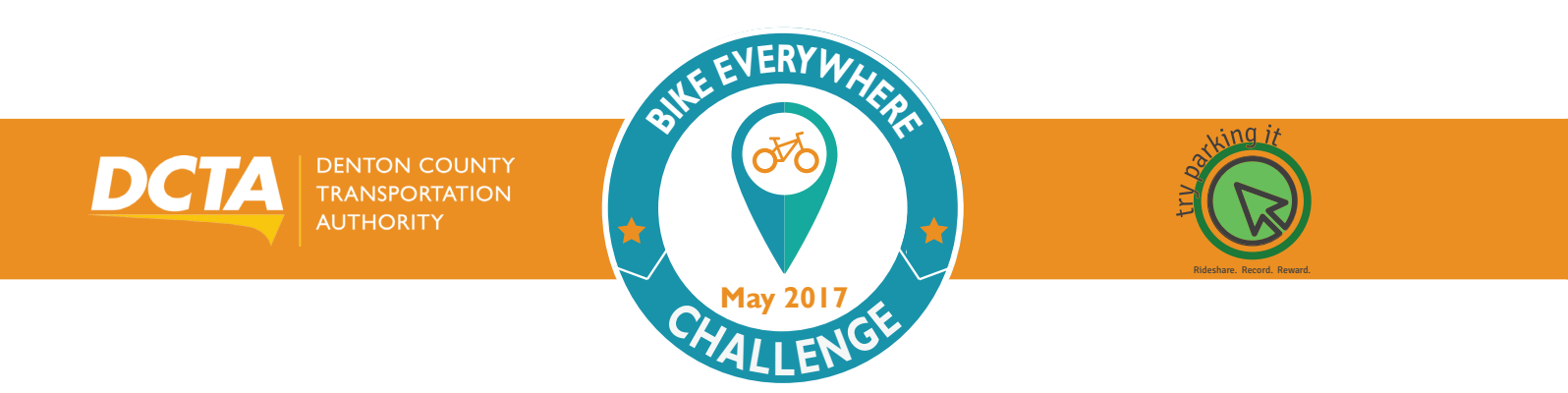

4. Create a **Challenge Team** name and click "Confirm." (This is the name that will be displayed in the "Leader Board" box.)

| Leader Board                           |            |
|----------------------------------------|------------|
|                                        |            |
| Create A Challenge Team                |            |
|                                        |            |
| Create a Challenge Name (alias) Mel S. |            |
| Cancel Confirm                         |            |
|                                        |            |
| Reg                                    | ister Here |

5. After you confirm your name, you will receive a registration confirmation message (see below). It may take a few minutes for the information to be added to the "Leader Board," but it will be added automatically.

|        | Solo Participant Team Created                                                                     | ×         |
|--------|---------------------------------------------------------------------------------------------------|-----------|
|        | You have successfully created a new Challenge Team for the even<br>DCTA Bike Everywhere Challenge | nt :      |
|        | Participant Name : Mel S.<br>Team ID : 1944                                                       | ок        |
| TA.net | f y 🖸 in 📖                                                                                        | #BikeDCT/ |

BikeDCTA.net

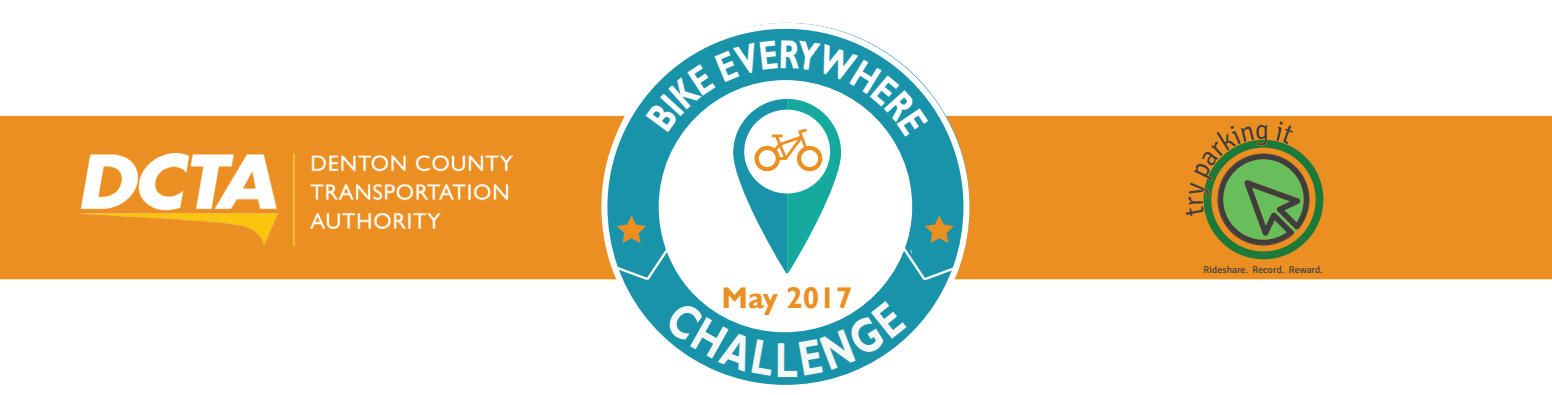

6. Start tracking your commute information in the **Commute Calendar**. The bike-related trips will be automatically tracked/recorded in the "Leader Board." Below is a sample of what the "Leader Board" information looks like.

| eader Board My Perform | ance              |       |                    |                   |                  |
|------------------------|-------------------|-------|--------------------|-------------------|------------------|
|                        |                   |       |                    |                   |                  |
| Participant Name       | Distance<br>Miles | Trips | Calories<br>Burned | Fuel Saved<br>Gal | GHG Saved<br>Lbs |
| Adrienne H.            | 56                | 6     | 2,976              | 3                 | 51               |
| Sonya J.               | 10                | 8     | 552                |                   | 10               |
| Mel S.                 | 8                 | 4     | 440                |                   | 8                |

7. Below is the information tracked under the "**My Performance**" tab outlined in red of the Leader Board. Information here is only visible when the user is logged in.

| Leader Board My Performance |        |                   |          |                    |                       |                  |  |
|-----------------------------|--------|-------------------|----------|--------------------|-----------------------|------------------|--|
| My Organization             |        |                   |          |                    |                       |                  |  |
| Participant Name            | C<br>N | Distance<br>Miles | Trips    | Calories<br>Burned | Fuel Saved<br>Gal     | GHG Saved<br>Lbs |  |
|                             |        |                   |          |                    |                       |                  |  |
| 🗊 Sonya J.                  | 1      | 10                | 8        | 552                |                       | 10               |  |
|                             |        |                   |          |                    |                       |                  |  |
| Commute Mode Statistics     |        |                   |          |                    |                       |                  |  |
| Commute Mode                | Trips  | Distance<br>Miles | Calories | Burned             | Fuel Saved<br>Gallons | GHG Saved<br>Lbs |  |
| Bicycle, roller blade       | 8      | 10                | 552      |                    |                       | 10               |  |

(f) (y) (D)

in 📖

BikeDCTA.net

#BikeDCTA